## 別紙1 貸出用モバイルルーター【ポケットWi-Fi】 Chromebook(クロームブック)ご家庭でWi-Fiに接続する方法

## 貸出用Wi-Fiについて

- 1. 貸出用Wi-Fiとケーブル、電源アダプタは箱から出します。 他のご家庭と共用しますので、箱や説明書なども大切に保管してください。
- <u>電源ボタンを3秒</u>押して、電源ONにします。
   ※初回に電源を入れますと自動アップデートします。数分かかる場合があります。
   アップデート中は状況確認ランプ等が全て点滅いたします。

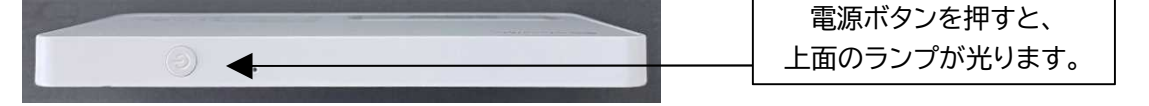

(参考)電源OFFにするには電源ボタンを5秒押します。 再起動するには電源ボタンを18秒押してください。

## Chromebookを起動する

Chromebookは開くと自動的に起動します。
 起動しない場合は充電されてない場合があります。
 ※今回の持ち帰りの間、ログアウトやシャットダウンはしないでください。

- 2. パスワードを入力し、右横の→を押します。
- 記動後すぐに「ネットワークは利用できません」
   「ネットワークの接続」という画面が表示された場合は
   【GlocalMe○○○○○】を選びます。
   →【Chromebookの設定をする】の4.5参照)

Chromebookの設定をする

- 1. 貸出用Wi-Fiの電源が入っているか確認します。
- Chromebookの画面右下にある時刻を押し、 ステータス画面を表示させます。
- 5. 左上の∇のアイコン、「ネットワーク接続なし」
   「未接続」「ネットワークが見つかりません」などと表示されている文字の部分をクリックします。

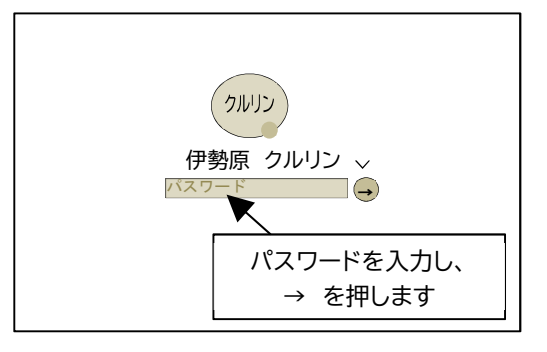

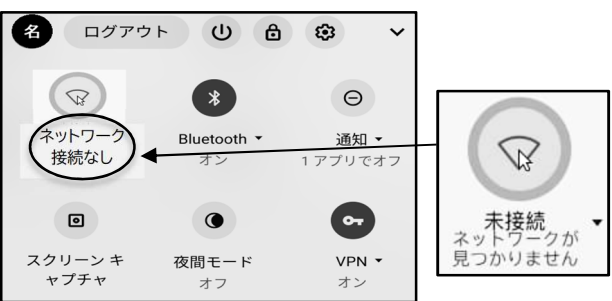

アクセスポイントの一覧が表示されます。
 【GlocalMe〇〇〇〇〇】と書かれている文字の上を押します。

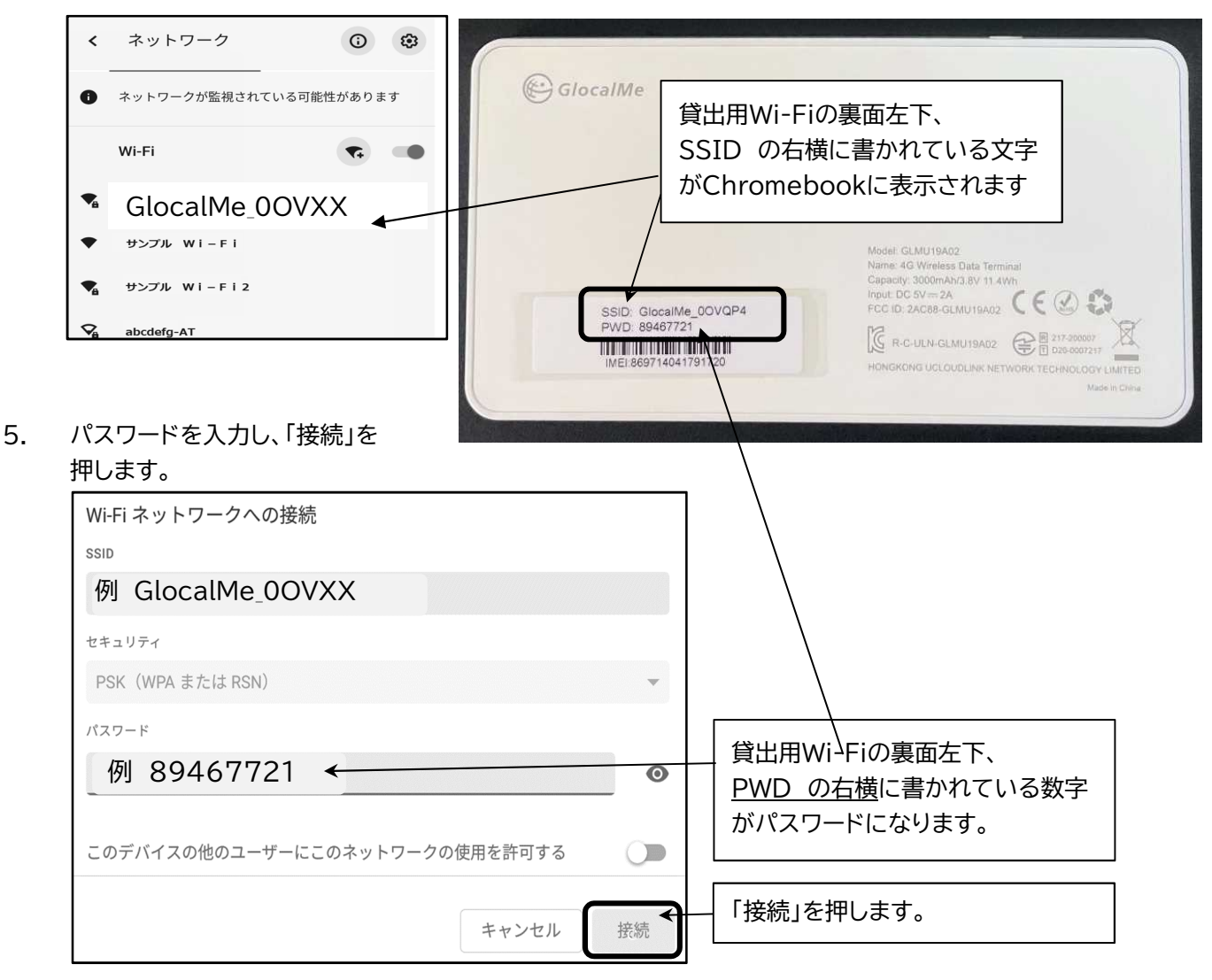

6. 画面右下にある時刻を押し、ステータス画面を開きます。青いアイコンになっていれば接続されています。

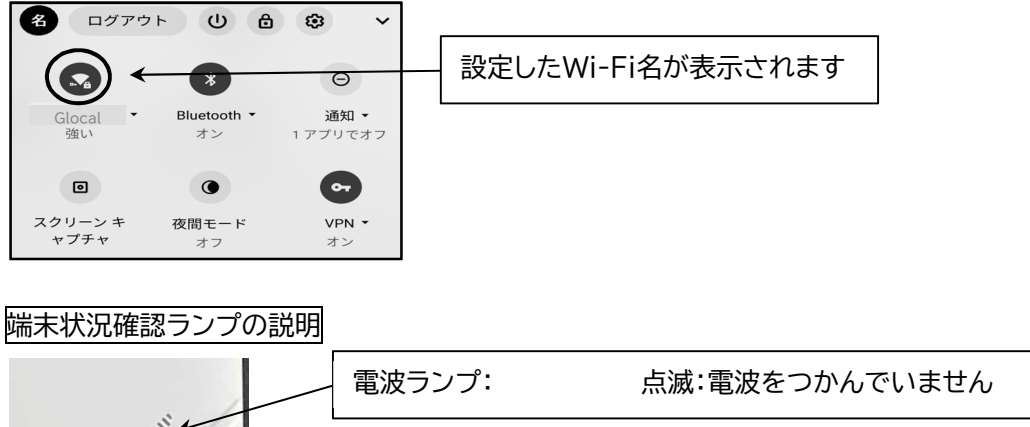

|  | 電波ランプ:   | 点滅:電波をつかんでいません                              |
|--|----------|---------------------------------------------|
|  | バッテリーランプ | 早い点滅:バッテリーが少なくなっています<br>遅い点滅:充電中            |
|  | Wi-Fiランプ | 点灯:インターネット接続可能<br>消灯:接続なし<br>点滅:接続の準備中<br>2 |